# Sofort-Kauf (Gast)

1 Navigieren Sie zum gewünschten Produkt (hier z.B. AdBlue) Wareneinkauf und Handel online mit WIFRA, Ihrem Webshop für Industrierohstoffe und Chemieprodukte in Österreich 🛼 Schnelle Lieferung nach ganz Österreich 🛛 🕋 Selbstabholung möglich Meistgesuchte Produkte: AdBlue® Motoröl Streusalz Scheibenfrostschutz Q Suche nach Produktname, Kategorie... 🏦 Produktkategorien Hilfe bei Ihrer Bestellung? gen oder benöt Chatten Sie mit ur <u>hier</u> × Schliesser

# 2 Wählen Sie das gewünschte Gebinde..

| Beschreibung:<br>AdBlue ist eine wä<br>System in das Abg<br>verringern. AdBlue<br>Es ist auch in einig<br>weiterlesen                                                                                                    | issrige Harnstofflösung, die als Zusatzs<br>jas eingespritzt, um Stickoxide (NOx) z<br>e wird hauptsächlich in schweren Nutz<br>gen Personenkraftwagen mit Dieselmo<br>RODUKTSPEZIFIKATION HERUNTERL | off für Dieselmotoren<br>I reduzieren und so de<br>ahrzeugen wie Lastw<br>ior zu finden. Das Syst<br>DEN | verwendet wird. Es<br>en Ausstoß von schä<br>agen, Bussen und E<br>æm zur Dosierung v | s wird in einem speziellen<br>ädlichen Emissionen zu<br>Baumaschinen eingesetzt.<br>von AdBlue ist i » |       |
|----------------------------------------------------------------------------------------------------|----------------------------------------------------------------------------------------------------|----------------------------------------------------------------------------------------------------|---------------------------------------------------------------------------------------|----------------------------------------------------------------------------------------------------|-------|
|                                                                                                    | Gebinde/Umfang wählen:                                                                                                    |                                                                                                    |                                                                                       |                                                                                                    |       |
|                                                                                                    | 5 KANISTER ZU 10L                                                                                                    |                                                                                                    |                                                                                       |                                                                                                    |       |
| AdBlue'                                                                                                    | 30 KANISTER ZU 10L                                                                                                    |                                                                                                    |                                                                                       |                                                                                                    |       |
| Annual Annual Annua | 60 KANISTER ZU 10L                                                                                                    |                                                                                                    |                                                                                       |                                                                                                    |       |
|                                                                                                    | FASS ZU ZIOL                                                                                                    |                                                                                                    |                                                                                       |                                                                                                    |       |
|                                                                                                    | 10 KANISTER ZU 5L                                                                                                    |                                                                                                    |                                                                                       |                                                                                                    |       |
|                                                                                                    | BC ZU 1000L (INKL. STEIGROH                                                                                                    | 2)                                                                                                    |                                                                                       |                                                                                                    |       |
|                                                                                                    | IBC ZU 1000L (OHNE STEIGROP                                                                                                    | R)                                                                                                    |                                                                                       |                                                                                                    |       |
|                                                                                                    | TANKWAGEN (VOLL)                                                                                                    |                                                                                                    |                                                                                       |                                                                                                    |       |
|                                                                                                    | TANKWAGEN (TEILMENGE)                                                                                                    |                                                                                                    |                                                                                       |                                                                                                    |       |
|                                                                                                    |                                                                                                    |                                                                                                    |                                                                                       | Chatten Sie mit                                                                                        | t uns |
|                                                                                                    | 5 Kanister (50 L insgesamt)                                                                                                    |                                                                                                    | Preis für 5 Kar                                                                       | nister: € 26.15 € 0.535/L                                                                              |       |
|                                                                                                    |                                                                                                    |                                                                                                    | zzgl. Mw                                                                              | vSt. und Versand je nach Bundesland                                                                    |       |

## ...und Anzahl aus

| erlesen 🖿 I | PRODUKTSPEZIFIKATION HERUNTERLADEN                     |                                                                               |
|-------------|--------------------------------------------------------|-------------------------------------------------------------------------------|
|             | Gebinde/Umfang wählen:                                 |                                                                               |
|             | 30 KANISTER ZU 10L                                     |                                                                               |
|             | G0 KANISTER ZU 10L                                     |                                                                               |
|             | FASS ZU 210L                                           |                                                                               |
|             | 10 KANISTER ZU 5L                                      |                                                                               |
|             | BC ZU 1000L (INKL. STEIGROHR)                          |                                                                               |
|             | ☐ IBC ZU 1000L (OHNE STEIGROHR)                        |                                                                               |
|             | TANKWAGEN (VOLL)                                       |                                                                               |
|             | TANKWAGEN (TEILMENGE)                                  |                                                                               |
|             | Aktuelle Auswahl:<br>1 Fa <u>ss (210 L insgesa</u> mt) | Preis: € 98.70 €0.47/L                                                        |
|             | Anzahlerhöhen<br>Menge 1 –                             | zzgl. MwSt. und Versand je nach Bundesland<br>Gebindepreis bereits inkludiert |
|             |                                                        | Versand berechnen                                                             |
| i Ibror Bos | tollung?                                               | Selbstabholung in 2101 Chatten Sie mit ur                                     |
|             | tenung:                                                | Preis gültig bis 30.01.2024                                                   |

4 Klicken Sie auf "Dieses Produkt sofort kaufen". Es öffnet sich ein neues Fenster mit der Kassa

| Produkte                      | Branchen     Branchen     Branchen | Hilfe        | Über uns           | Q Suche              | Bestellschein                                                                                                  | 💄 Konto                                                                                             |
|-------------------------------|----------------------------------------------------------------------------------------------------|--------------|--------------------|----------------------|----------------------------------------------------------------------------------------------------|----------------------------------------------------------------------------------------------------|
| IB                            | C ZU 1000L (OHNE STI                                                                                                    | EIGROHR)     |                    |                      |                                                                                                    |                                                                                                    |
|                               | NKWAGEN (VOLL)                                                                                                    |              |                    |                      |                                                                                                    |                                                                                                    |
|                               | NKWAGEN (TEILMEN                                                                                                    | GE)          |                    |                      |                                                                                                    |                                                                                                    |
| Aktue<br>2 Fäss<br>Men        | ille Auswahl:<br>er (420 L insgesamt)<br>nzahl erhöhen<br>ge: + 2                                                                                                    |              | _                  | zzgl. M<br>Selbstabl | Preis: € 197<br>WSt. und Versand je na<br>Gebindepreis bere<br>Nersand<br>Nolung in 2100 Korner<br>Preis gülti | •40 € 0.47/L<br>ach Bundesland<br>its inkludiert<br>berechnen<br>uburg möglich!<br>g bis 30.01.2024 |
| GB 2<br>oder<br>DIESE         | FÄSSER ZUM BESTELLSO                                                                                                    | CHEIN HINZUF | FÜGEN              |                      |                                                                                                    |                                                                                                    |
| Bestellung?<br>It gefunden ha | ben, können Sie uns Ə                                                                                                    | hier eine u  | nverbindliche Anfr | age dafür schicke    | Chc                                                                                                    | itten Sie mit uns                                                                                   |

### **5** Klicken Sie auf "Als Gast bestellen"

| Auswahl sofort                                       | Aufen 🧟 Produkte                                                                    | ⊕ Branchen                                          | Hilfe                    | Uber uns          | Q Suche         |        |
|------------------------------------------------------|-------------------------------------------------------------------------------------|-----------------------------------------------------|--------------------------|-------------------|-----------------|--------|
| Zahlungsart: Sofortüberw                             | veisung / Kreditkarte                                                               |                                                     |                          |                   |                 |        |
| Hinweis: Wenn Sie registr<br>Außerdem: Wenn Sie sich | iert sind, können Sie als Versandmethod<br>ı mit einem Firmenkonto mit gültiger Ull | e <b>Selbstabholung</b> wäh<br>D-Nummer registriere | hlen.<br>In, ändert sich | n die Zahlungsart | auf Rechnungsza | hlung. |
| <ul> <li></li></ul>                                  | e UID-Nummer haben, <b>kontaktieren Sie uns</b> bzgl. Umst                          | ellung der Zahlungsart.                             |                          |                   |                 |        |
|                                                      | Bezeichnung   Verkaufsmenge                                                         |                                                     | Einzelpreis              | ;                 |                 |        |
|                                                      | 2 Fässer AdBlue®                                                                    |                                                     | € 98.70                  |                   |                 |        |
| Möchten Sie folge                                    | nde Produkte noch zu Ihrer Be                                                       | stellung hinzufü                                    | gen?                     |                   |                 |        |

### **6** Geben Sie Ihre Daten ein

| Auswahl sofort kaufen                                                |                                                                |
|----------------------------------------------------------------------|----------------------------------------------------------------|
| Finweis: wenn Sie registnert sind, konnen Sie als ver                | sanomethode Selbstapholung wanien.                             |
| Außerdem: Wenn Sie sich mit einem Firmenkonto m                      | nit gültiger UID-Nummer registrieren, ändert sich die Zahlungs |
| ⊖ Zur Registrierung                                                  |                                                                |
| Wenn Sie ein Betrieb sind und keine UID-Nummer haben, kontaktieren S | Sie uns bzgl. Umstellung der Zahlungsart.                      |
| Rechnungsadresse:                                                    |                                                                |
| Firma                                                                | Vor- und Zuname*                                               |
| Strasse*                                                             | Hausnummer + Adresszusatz*                                     |
| PLZ*                                                                 | Ort*                                                           |
|                                                                      |                                                                |

### **7** Click this text field.

#### ır Registrierung

8

ie ein Betrieb sind und keine UID-Nummer haben, kontaktieren Sie uns bzgl. Umstellung der Zahlungsart.

### :hnungsadresse:

|                    | Vor- und Zuname*           |
|--------------------|----------------------------|
| tallbau Mustermann | Max Mustermann             |
| e*                 | Hausnummer + Adresszusatz* |
| ldweg              | 14                         |
|                    | Ort*                       |
| 0                  |                            |
|                    | <u> </u>                   |
| WIFRA Handels GmbH | AGB                        |
|                    |                            |

Sollten Sie die Ware an eine andere Adresse als Ihre Rechnungsadresse geliefert haben wollen, entfernen Sie den Haken bei dieser Option mit einem Klick...

| Land*                                         |                   |
|-----------------------------------------------|-------------------|
| Österreich                                    |                   |
| Telefonnummer*                                | E-Mail Adresse*   |
| 01 234 56 - 77                                | max@mustermann.at |
| Für etwaige Kontaktaufnahme bei der Lieferung |                   |
| Bezeichnung   Verkaufsm                       | nenge Einzelpreis |
| 2 Fässer AdBlue®                              | € 98.70           |

...und es öffnet sich ein zusätzliches Formular für die Zustelladresse

| Land                                               |                              |
|----------------------------------------------------|------------------------------|
| Österreich                                         |                              |
|                                                    |                              |
| Telefonnummer*                                     | E-Mail Adresse*              |
| 01 234 56 - 77                                     | max@mustermann.at            |
| Für etwaige Kontaktaufnahme bei der Lieferung      |                              |
| Die Versandadresse entspricht der Rechnungsadresse |                              |
| Versandadresse:                                    |                              |
| Firma                                              | Vor- und Zuname <sup>*</sup> |
| Metallbau Mustermann                               | Max Mustermann               |
|                                                    |                              |
| Stracca*                                           | Hausnummor*                  |
| Strasse*                                           | Hausnummer*                  |

## **10** Bestätigen Sie die Allgemeinen Geschäftsbedingungen mit einem Klick

| Motoröl SAE 5W-30<br>208L Fass<br>€ 787.07 € 3.784/L   | Traktoröl Mobil Agri<br>Modern 10W-40 Universal<br>(STOU)<br>60L Fass<br>€ 298.50 € 4.975/L<br>Hinzufügen | Scheibenfrostschutz -20°<br>10L 10 Stk.<br>10L Kanister   10 Stk.<br>€ 87.40 € 0.874/L | Kühlerfrostschutz<br>20L Kanister   5 Stk<br>€ <b>158.10</b> €1.581/ |
|--------------------------------------------------------|----------------------------------------------------------------------------------------------------|----------------------------------------------------------------------------------------|----------------------------------------------------------------------|
| Summe Positionen                                       |                                                                                                    |                                                                                        |                                                                      |
| Versand nach 2700 Wiener<br>Mehrwertsteuer             | Neustadt                                                                                                  |                                                                                        | 20%                                                                  |
| Endbetrag inkl. Versan                                 | d                                                                                                    |                                                                                        |                                                                      |
| loh erkläre mich mit den Allge                         | emeinen Geschäftsbedingungen, Ver                                                                         | rsandbedingungen, <u>der Datensch</u>                                                  | utzerklärung und <u>Allge</u> i                                      |
| JETZT KAUFEN<br>Mit einem Klick auf "Jetzt kaufen" wer | rden Sie zu unserem externen Zahlungsdier                                                                 | nstleister weitergeleitet                                                              |                                                                      |
|                                                        |                                                                                                    | muessen                                                                                |                                                                      |

9

### 11 Mit einem Klick auf "Jetzt kaufen" werden Sie zu unserem externen Zahlungsdienstleister weitergeleitet, dort können Sie den Kauf abschließen

| Auswahl sofort ka                                                                            | ufen                                                                                                    |                                                                                                    |                                                                                  | s couche <u>solution</u>          |
|----------------------------------------------------------------------------------------------|----------------------------------------------------------------------------------------------------|----------------------------------------------------------------------------------------------------|----------------------------------------------------------------------------------|-----------------------------------|
| Motoröl SAE 5W-30<br>208L Fass<br>€ 787.07 €3.784/L<br>☐ Hinzufügen                          | Image: Constraint of the second second s | Cheibenfrostschutz -20°<br>NoL 10 Stk.<br>10L Kanister   10 Stk.<br>€ 87.40 € 0.874/L<br>☐ Hinzufügen | Kühlerfrostschutz<br>20L Kanister   5 Stk.<br>€ 158.10 € 1.581/L<br>☐ Hinzufügen |                                   |
| Summe Positionen                                                                             |                                                                                                    |                                                                                                    |                                                                                  |                                   |
| Versand nach 2700 Wiener N                                                                   | leustadt                                                                                                    |                                                                                                    |                                                                                  |                                   |
| Mehrwertsteuer                                                                               |                                                                                                    |                                                                                                    | 20%                                                                              |                                   |
| Ich erkläre mich mit den <u>Allgen</u> JETZT KA JFEN Mit einem Klick auf "Jetzt kaufen" werd | neinen Geschäftsbedingungen, Ver                                                                                                    | rsandbedingungen, der Datensch                                                                        | nutzerklärung und <u>Allgemeinen</u>                                             | Gebindebedingungen einverstanden. |

**12** Sie können mit Kreditkarte oder per Sofortüberweisung zahlen

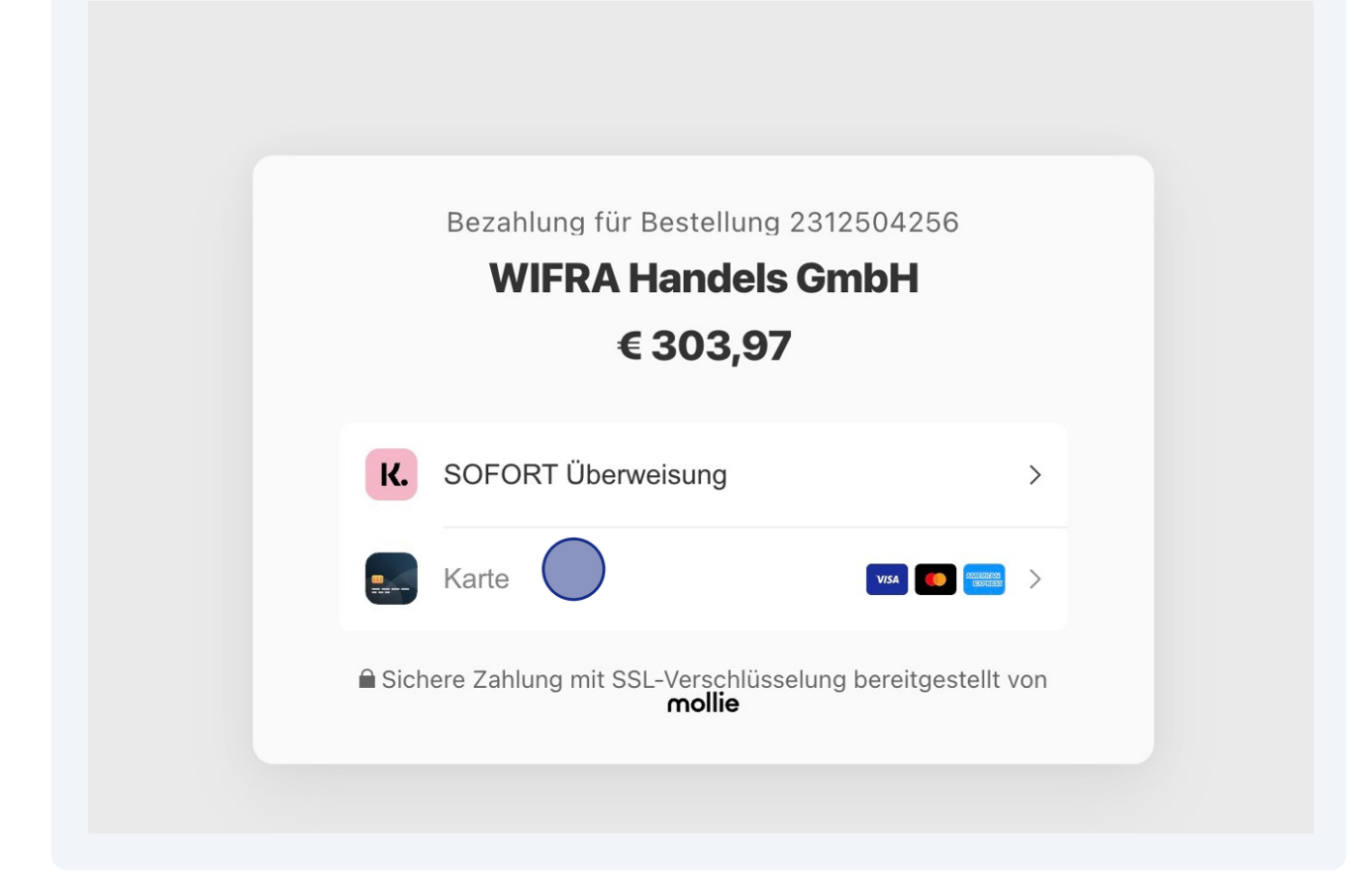

# So einfach gehts!

| Kartennummer          |                        |                  |
|-----------------------|------------------------|------------------|
| 4111 1111 1111 1111   |                        | VISA             |
| Karteninhaber/in      |                        |                  |
| Max Mustermann        |                        |                  |
| Verfallsdatum         | CVV                    |                  |
| 09 / 24               | 123                    | 2                |
|                       | Eezahlen               |                  |
| Sichere Zahlung mit S | SSL-Verschlüsselung be | reitgestellt von |